| 中国高等教育学:<br>K CHSI 執言部学历查询网站、教育部<br>页 学籍查询 学历查询 在线验证 出国                                                           | 生信息网(<br>電校招生阳光工程指<br>教育背景服务 8 | 学信网)<br><sup>定网站、全国硕士研究生招</sup><br>388校对 学信档案 高 <sup>4</sup> | 生根名和德洲指定网站<br>考 考研 政法招生 港澳台招生 四才                                                                   | 场查分 征兵 就业 学职平台 日本频                                                    |
|----------------------------------------------------------------------------------------------------|--------------------------------|--------------------------------------------------------------|----------------------------------------------------------------------------------------------------|-----------------------------------------------------------------------|
|                                                                                                    |                                | 要闻                                                           | 更多新闻   专题                                                                                          | 記念 快速入口                                                               |
| 教育部                                                                                                    |                                | 教育部:做好202<br>2021£<br>202                                    | <ul> <li>学籍学历信息管理平台</li> <li>来华留学生学籍学历管理平台</li> <li>阳光高考信息平台</li> <li>中国研究生招生信息网</li> </ul>        |                                                                       |
| 教育部研決高考信息公开平台                                                                                                    | •••                            | 《深化新时代教育识关于网传学们                                              | <ul> <li>全国征兵网</li> <li>全国万名优秀创新创业导师库</li> <li>电子成绩单验证</li> <li>較育部大学生就业网</li> <li>学信款业</li> </ul> |                                                                       |
| 学籍学历信息查询与认证服务                                                                                                    |                                |                                                              |                                                                                                    | 学信档案                                                                  |
| 学籍学历查询<br>教育部学历查询网站,可查询国家承认的<br>高等教育学籍学历信息。                                                                       | <b>学</b><br>申请高等教育学<br>书面认证。   | <b>鲁学历认证</b><br>髖/学历电子认证、学历                                  | 出国教育背景信息服<br>针对境外高校招生和学生申请出国留<br>提供的国内教                                                            | 免费查询本人学籍学历信息           申请在线验证报告           应届毕业生可校对本人学历照片           登录 |
| 学鎬查询         学历查询         教育部学           新生学譜         本人查询         教育部学           在校生学譜         零散查询         报告介绍 |                                | E书电子注册 <b>备案表</b><br>E线验证报告<br>符点   如何申请                     | 中等較育学历<br>高等学校学生成绩<br>普通高等学校招生全国统一考试成                                                              | 在线验证报告                                                                |
| 图像校对 会员查询<br>查询本人学籍学历信息方法                                                                                         | 中国高等教育                         | ₹<br>学历认证报告                                                  | 中等学校学生成绩<br>普通高中学业水平考试(会考)成<br>5000中选                                                              | 请输入在线验证码 查询<br>绩                                                      |

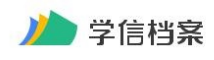

学信网 | 帮助中心 | 联系我们

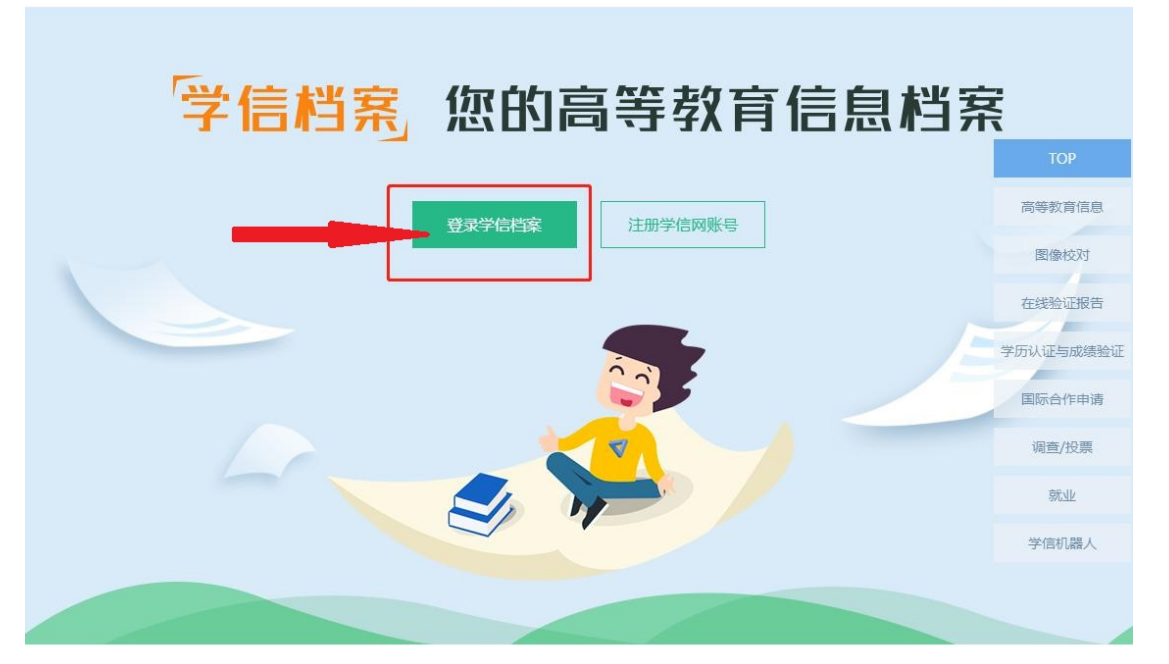

| <b>登录</b><br>请使用 学信网账号 进行到 | 録  |  |
|----------------------------|----|--|
| 2 手机号/身份证号/邮箱              |    |  |
| 3 密码                       |    |  |
| 登录                         |    |  |
| 找回用户名 找回密码                 | 注册 |  |
| 💊 微信登录 🔗 支付宝登录             |    |  |

二、首次登陆需要注册,已有账号直接登陆(与学位网不相关联账号密码),忘记密码可找 回登陆后进入高等教育信息-学历。

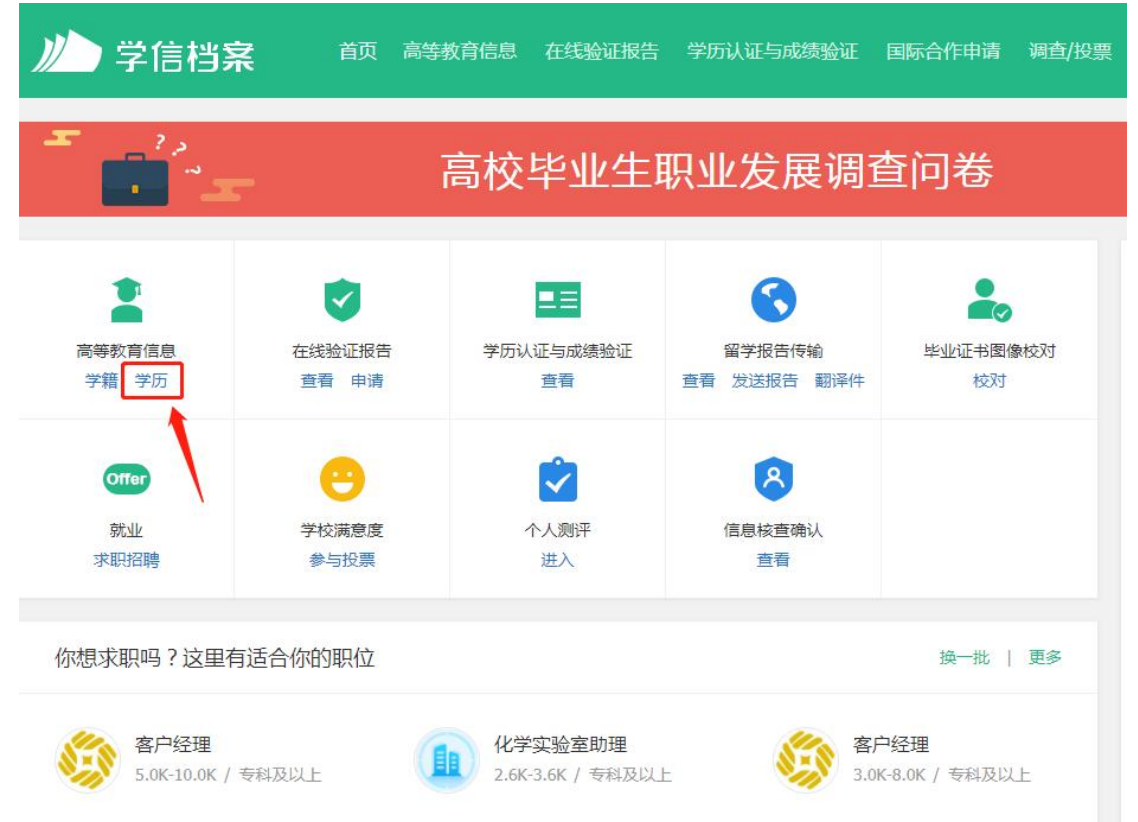

| 学信档案         | 首页 高等教育信息                | 在线验证报告     | 学历认证与成绩验证             | 国际合作申请     | 调查/投票        | 职业测评  | 就业 | ⑧ 个人 |
|--------------|--------------------------|------------|-----------------------|------------|--------------|-------|----|------|
|              |                          | 本          | 人身份核验                 |            |              |       |    |      |
| _            | 为保障您的信息安全                | ; 请选择一种方式进 | 进行核验,核验通过后才能适<br>方式 2 | 皆看本人的学籍学历代 | 信息。          | 3     |    |      |
| 使用学信网A<br>进行 | 使用学信网App通过人像比对<br>进行实人核验 |            | 上传本人身份证相关照片<br>申请实人核验 |            | 输入就读或毕业的学校名称 |       |    |      |
|              |                          |            |                       | 输入         | 、就读或毕业的      | 的学校名称 |    |      |
| Ż            | <u>去验证</u>               |            | 去验证                   |            | 验证           |       | -  |      |

三、可根据3种方式验证,方式3最便捷,推荐选择

| ルトン学信格                       | 字    |      | 高等教育信息    | 在线验证报告 | 学历认证与成绩验证  | 国际合作申请    | 调查/投票 | 职业测评         | 就业 |  |
|------------------------------|------|------|-----------|--------|------------|-----------|-------|--------------|----|--|
| 学籍信息/图像校对                    | 学历信息 | 皆研信息 | 毕业去向      |        |            |           |       |              |    |  |
|                              | Ŧ    |      | 高校        | 毕业生耶   | 只业发展调      | 查问卷       |       | r            | X  |  |
| <u>奶一共有</u>                  | 5    | 来?尝访 | (绑定学历   学 | 历查询范围  |            |           |       |              |    |  |
| 24 y any                     |      |      |           |        | <b>v</b> = | 看该学历的电子注册 | 册备案表  | 专业推荐<br>我要推荐 |    |  |
| 四、点击查<br><sup>〇 己申请的报告</sup> | 看该学历 | 的电   | 子注册备      | 案表     |            |           |       |              |    |  |

| 在线验证码            | 语种 | 有效期        | 状态 | 操作 |         |    |
|------------------|----|------------|----|----|---------|----|
| AJA4KFK5YSX5X5V0 | 中文 | 2020-02-07 | 失效 | 查看 | 延长验证有效期 | 关闭 |

五、首次选择查看,已申请过期可选择延迟验证有效期,然后点击查看。

| 部学历证书电子注册备案表 |                                      |                    |
|--------------|--------------------------------------|--------------------|
| 请选择报告语种:中文   | 英文                                   |                    |
|              | 教育部学历证书电子注册备案表                       |                    |
|              | 更新日                                  | ]期:2020年11月2日      |
|              | NUSSESSEX KAAAAAAAAAAAAAAESSEGMAAAAA | N MARINA PRATILIZZ |

六、注意留意是否如图为:教育部学历证书电子注册备案表,更新日期是当天,点击右上角 PDF 格式下载即可。